# **Retrieve Clinical Documents with RecordSync**

Last modified on 06/02/2025 9:35 pm EDT

Before turning on **RecordSync** for your practice, be aware that participation in this health information exchange (HIE) service requires explicit patient consent. To ensure compliance with federal and state privacy regulations, your practice must include specific language in your patient consent forms authorizing participation in an HIE. Failure to update your consent documentation accordingly may result in noncompliance and prevent the successful use of **RecordSync**. We strongly recommend reviewing your current consent process with your legal or compliance team before activating **RecordSync**.

1. In the Patient Header, select More actions (three dots) \_\_\_\_ and then select RecordSync.

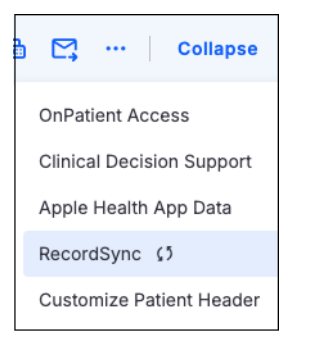

The **RecordSync & Consent** side panel opens. Once you turn on consent, **RecordSync** starts gathering patient information, which may take several minutes. While the search is in progress, you can close the side panel and continue working on other tasks. A message appears in the lower left corner once the process is complete.

2. Turn the Record Locator & Exchange Consent toggle switch on.

|   | Reco | ordSync & Consent                                                                                                    | × |
|---|------|----------------------------------------------------------------------------------------------------|---|
|   | Reco | rd Locator & Exchange Consent<br>ON                                                                                          |   |
| / | (    | RecordSync can take up to 3 minutes. Feel free to work on other tasks in the meantime. You'll be notified when it completes. | 8 |
|   | 0    | Patient has opted into Surescripts MPI                                                                                       |   |
|   | Ø    | Patient successfully loaded to MPI                                                                                           |   |
|   | Ø    | Patient located                                                                                                    |   |
|   | 0    | Retrieving document list<br>Searching for documents within Surescripts RLE.                                                  |   |

If this is your first time using **RecordSync**, the "Adding Your Organization" message appears. When the search is successful, the results appear in the **Record List**.

**:@**:

Perform all actions within the side panel. Select a breadcrumb link (top left corner) to go to a previous side panel.

## **RecordSync & Consent actions**

You can perform the following actions on the **RecordSync & Consent** side panel:

- Turn on or off RecordSync consent
- Manually refresh the **Record List**
- View the **Record List**

| RecordSync & Consent                                                                                                    | × |
|----------------------------------------------------------------------------------------------------|---|
| Record Locator & Exchange Consent<br>ON<br>Last Modified By: staffmember on 01/06/2025, 8:15 PM                                 |   |
| () RecordSync can take up to 3 minutes. Feel free to work on other tasks in the meantime. You'll be notified when it completes. | 8 |
| Patient has opted into Surescripts MPI                                                                                          |   |
| Patient successfully loaded to MPI                                                                                              |   |
| Patient located                                                                                                    |   |
| <ul> <li>Document list retrieved</li> <li>Refresh Records</li> <li>View Records</li> </ul>                                      |   |

### **Record List**

- The Record List side panel has multiple filters, search, and sort options.
- Once records are queried, they are stored for 30 days.
- A new query is automatically triggered after 30 days or upon manual refresh (select Refresh Records).

| RecordSync & Consent / X                                                     |                                 |            |                                                   |                   |  |
|------------------------------------------------------------------------------|---------------------------------|------------|---------------------------------------------------|-------------------|--|
| Document Search has returned <b>22 results</b><br>As of: 01/06/2025, 8:15 PM |                                 |            | Sharing History                                   | C Refresh Records |  |
| Filter By                                                                    |                                 | Encounter  |                                                   | Sort By           |  |
| Title - Enter Search Terms                                                   |                                 | MM/DD/YYYY | mm/dd/yyyy                                        | Newest First 👻    |  |
|                                                                              |                                 | Start Date | End Date                                          | Reset filter      |  |
| Progress Note                                                                |                                 |            |                                                   | Available Q 🕹     |  |
| Type<br>Progress Note (11506-3)                                              | Source                          |            | Encounter<br>01/24/2023, 8:00<br>01/25/2023, 8:00 | AM                |  |
| Category<br>—                                                                | Author<br>—                     |            |                                                   |                   |  |
| Patient Summary                                                              |                                 |            |                                                   | Reconciled Q 🕹    |  |
| Type<br>Clinical Document (81214-9)                                          | Source<br>My Clinic1737669788.8 | 334864     | Encounter<br>—                                    |                   |  |
| Category<br>Clinical Document (81214-9)                                      | Author<br>—                     |            |                                                   |                   |  |
| Surescripts Location Summary                                                 |                                 |            | Impo                                              | rted Q Reconcile  |  |
| Туре<br>Location Summary (34133-9)                                           | Source<br>Surescripts           |            | Encounter<br>—                                    |                   |  |
| Category<br>Location Summary (34133-9)                                       | Author<br>—                     |            | _                                                 |                   |  |

#### **Record List actions**

| Task                                                          | Action                     |  |
|---------------------------------------------------------------|----------------------------|--|
| Open the Sharing History side panel to view a history of the  | Select Sharing History.    |  |
| document requests made for your patient.                      |                            |  |
| Open the document from within the Sharing History side panel. | Select View Document.      |  |
| Manually refresh the <b>Record List</b> page.                 | Select Refresh Records.    |  |
| Open the document.                                            | Select View Document 🖪 .   |  |
| Import a document.                                            | Select Import Document 🛃 . |  |
| Import a document from within the document.                   | Select 🛃 Import            |  |
| Reconcile a document.                                         | Select Reconcile.          |  |

#### View requested records in Sharing History

Open the **Sharing History** side panel to view a history of all previously requested records for your patient, including the requester and each transaction date. The side panel also shows documents previously retrieved from external practices for continuity of care.

You can view the shared/retrieved document by selecting View Document.

| RecordSync & Consent / Record List / Sharing History |                        |               |  |  |
|------------------------------------------------------|------------------------|---------------|--|--|
| Requested By 1                                       | Date 🔩                 | Action        |  |  |
| Memorial Hospital                                    | 07/14/24 at 10:20 a.m. | View Document |  |  |
| Memorial Hospital                                    | 06/15/24 at 1:55 p.m.  | View Document |  |  |
| Memorial Hospital                                    | 06/15/24 at 2:12 p.m.  | View Document |  |  |
| Memorial Hospital                                    | 05/27/24 at 4:11 p.m.  | View Document |  |  |
| Forest Hills Hospital                                | 05/22/24 at 7:44 a.m.  | View Document |  |  |
| Metro-General Hospital                               | 05/05/24 at 12:20 p.m. | View Document |  |  |
| Ravencroft Institute                                 | 04/09/24 at 3:32 p.m.  | View Document |  |  |
| Ravencroft Institute                                 | 04/02/24 at 8:14 a.m.  | View Document |  |  |
| Ravencroft Institute                                 | 03/29/24 at 10:15 a.m. | View Document |  |  |
| 1 - 10 of 42 records                                 |                        | · 1 2 3 4 5 · |  |  |

#### **Document statuses**

| Status     | Description                                                                         |  |  |  |
|------------|-------------------------------------------------------------------------------------|--|--|--|
| Available  | The document hasn't been retrieved from the external organization.                  |  |  |  |
| Error      | The document has an issue                                                           |  |  |  |
| Importing  | Actively importing the document to start the reconciliation process.                |  |  |  |
| Imported   | The document is waiting in the reconciliation queue. If it's not a CCD, it has been |  |  |  |
|            | imported into the patient's chart in <b>Documents</b> .                             |  |  |  |
|            | Select Reconcile to continue the reconciliation process.                            |  |  |  |
| Retrieving | Actively retrieving the document from the external organization.                    |  |  |  |
| Retrieved  | The document has been retrieved and is available to view, download, or import.      |  |  |  |
| Reconciled | The CCD document data elements have been reconciled into the patient chart.         |  |  |  |

### Imported clinical documents

Imported clinical documents are uploaded to the patient chart (Documents > Uploaded Documents).

| Uploaded Documents |            |               |                |                            |             |                |
|--------------------|------------|---------------|----------------|----------------------------|-------------|----------------|
|                    | Date       | Description   | Additional URL | Document Tags              | Uploaded on | Actions        |
| dr                 | 01/27/2025 | C-CDA Import  |                | surescripts c-cda imported | 01/27/2025  | Fax + Task 🖋 🗙 |
| dr                 | 01/27/2025 | C-CDA Import  |                | surescripts c-cda imported | 01/27/2025  | 0 + Task 🖋 🗙   |
| dr                 | 01/02/2023 | Progress Note |                | surescripts                | 01/06/2025  | 0 + Task 🖋 🗙   |